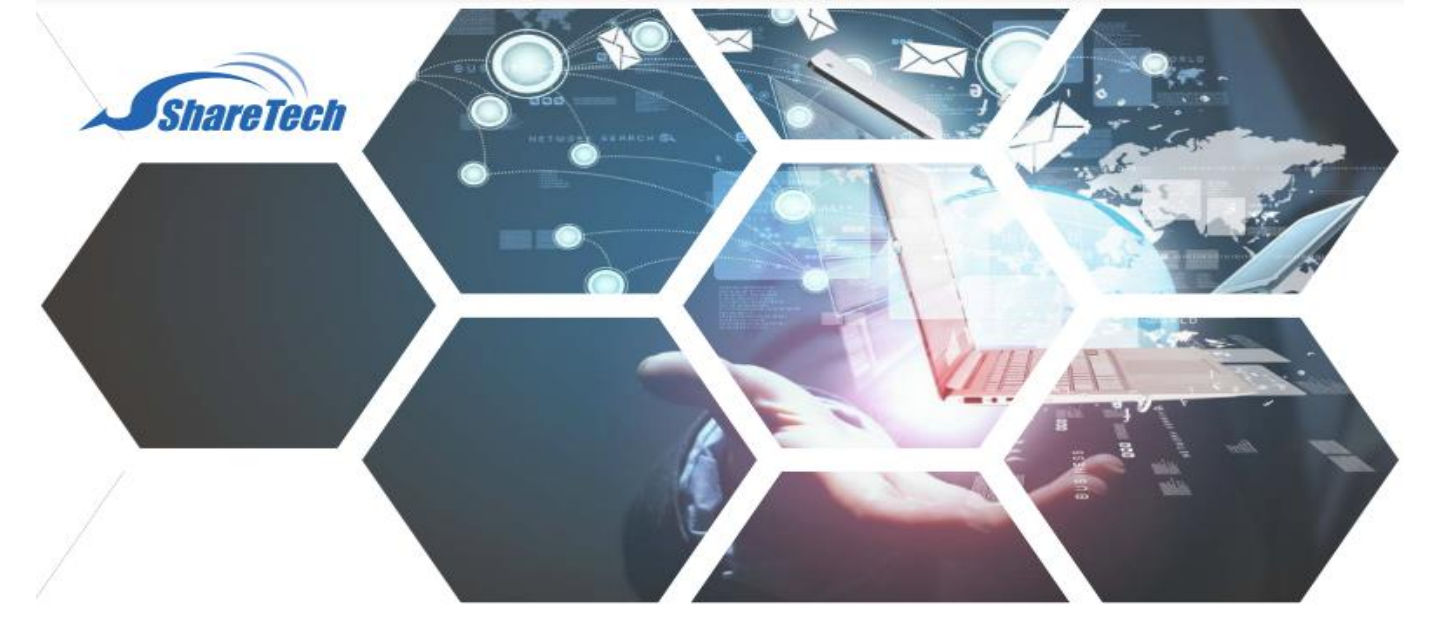

## **Policy Route**

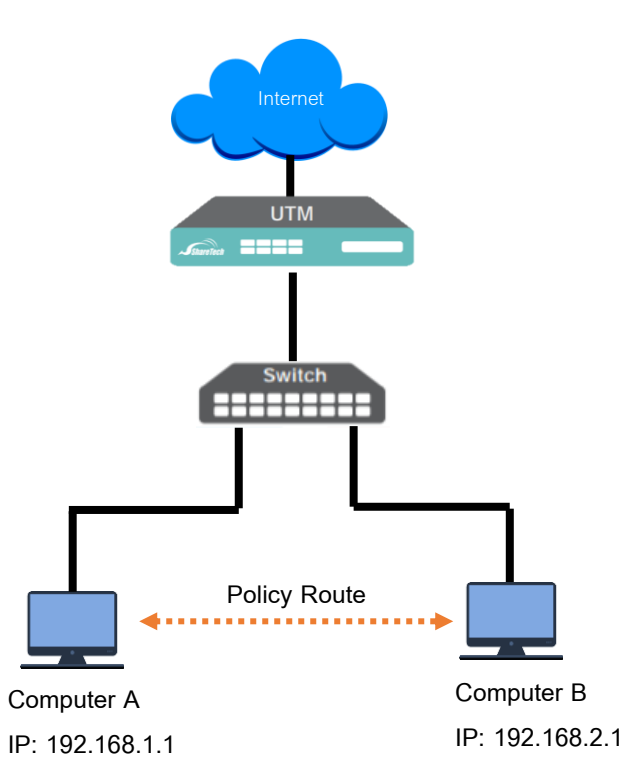

Policy Route คือการกำหนดสิทธิให้เครื่องคอมพิวเตอร์ภายใน ที่ต่าง Subnet กัน สามารถ ติดต่อสื่อสารกันได้ หรือไม่อนุญาตให้สื่อสารกันข้าม Subnet เช่น ไม่อนุญาตให้คอมพิวเตอร์ A สามารถ ping หรือติดต่อรับส่งข้อมูลกับเครื่องคอมพิวเตอร์ B

Support :support.th@nit.co.thSales :rung@nit.co.thMobile :081=985-6916Web :www.netinfortech.co.thLine :nit.sharetech

![](_page_0_Picture_5.jpeg)

![](_page_1_Picture_1.jpeg)

## การเขียน Policy Route สามารถทำได้ดังนี้ 1.เปิดเมนู Policy และคลิกที Security Policy Policy Security Policy Security Policy SD-WAN Policy 2.เลือก Advanced Policy > Security Policy TPv4 Outgoing Incoming Advance SYN Protection 3.กดปุ่ม Add เพื่อสร้าง Policy

| Basic Sotting               |                       |
|-----------------------------|-----------------------|
| Policy Name                 |                       |
| Source Interface 🗿          | zone0 (LAN)           |
| Assign Gateway              | Default 🗸             |
| Network Address Translation | Routing ~             |
| Protocol                    | ALL 🗸                 |
| Source 🥝                    | Any  Change To Define |
| Destination 👔               | Any  Change To Define |
| SRC Service Group           | User Defined V Port   |
| DEST Service Group          | User Defined          |
| Action                      | Permit 🛩              |

| หัวข้อ                      | รายละเอียด                                                                                             |
|-----------------------------|----------------------------------------------------------------------------------------------------|
| Policy name                 | ชื่อของ Policy                                                                                         |
| Source Interfaces           | เลือก Zone ของเครื่องคอมฯ ต้นทาง                                                                       |
| Assign Gateway              | เป็นการแจ้งช่องทางการใช้งานอินเตอร์เน็ต<br>ว่าผ่าน Zone ไหน แต่ถ้าเขียน Policy<br>Route ให้ใช้ Default |
| Network Address Transection | มี 2 ชนิดคือ NAT mode กับ Routing<br>mode ให้เลือก Routing mode สำหรับ<br>Policy route                 |

| Protocol           | มีให้เลือก ALL, TCP, UDP ให้ใช้ ALL                                                            |
|--------------------|------------------------------------------------------------------------------------------------|
| Source             | เป็น IP Subnet (192.168.1.0/24) หรือ<br>เป็น IP Address (192.168.1.1) สำหรับ<br>ต้นทาง         |
| Destination        | เป็น IP Subnet (192.168.2.0/24) หรือ<br>เป็น IP Address (192.168.2.1) สำหรับ<br>ปลายทาง        |
| SRC service group  | เป็น Service port ของต้นทางให้ใช้ User<br>define หมายถึง All Port ที่ต้นทางส่งออก<br>ไปปลายทาง |
| DEST service group | เป็น Service port ของปลายทางให้ใช้<br>User define หมายถึง All Port ที่<br>ปลายทางรับจากต้นทาง  |
| Action             | มีสอง mode คือ Permit และ Drop ให้<br>เลือกตามความต้องการ                                      |

4.กดปุ่ม Add และเลื่อม Policy ไปตำแหน่งที่เหมาะสม 5.ทดสอบการใช้งาน

## 🚺 ข้อระมัดระวัง

Policy Route จะใช้สำหรับ VLAN บน L2 และ SSLVPN เท่านั้น หรือกลุ่ม IP Address ที่ชี้ Gateway มาที่ Firewall